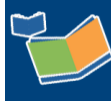

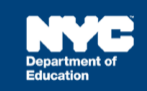

# Viewing Student and Staff Service Records in SESIS (for Supervisors)

## Contents

| Introduction                       | .1 |
|------------------------------------|----|
| Viewing a Student's Service Record | .1 |
| View a Staff User's Service Record | .4 |

## Introduction

This training guide provides instructions to view student and staff service records for supervisors, principals and assistant principals.

### Viewing a Student's Service Record

1. From the Search menu, select Students.

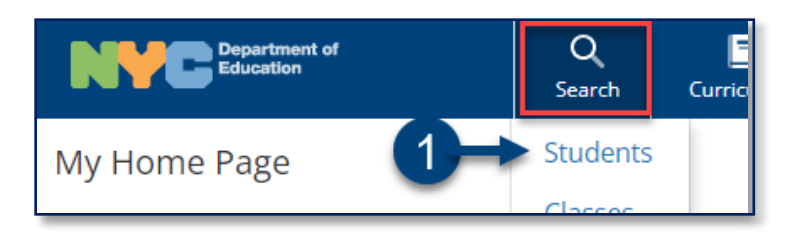

2. Type the student's First and Last Name or ID and click **Search**.

| Students - Q<br>Enter one or mor<br>find students with | uick Search For<br>the fields and click th<br>the same field info | <b>prm</b><br>e 'Search' button to<br>prmation. |                     |
|--------------------------------------------------------|-------------------------------------------------------------------|-------------------------------------------------|---------------------|
|                                                        | ID<br>Last Name                                                   |                                                 |                     |
| Admin DBN/                                             | School Name                                                       |                                                 | /(ID) lookup        |
| Addi                                                   | tional Admin<br>Birth Date                                        | Between and (inclusive)                         | /ID) lookup         |
|                                                        | Gender<br>Grade                                                   | (N/A) ×<br>(N/A) ×                              | 2                   |
| Reco                                                   | eiving Admin                                                      | Include Inactive Student Profiles               | (ID) okup<br>Search |
|                                                        |                                                                   |                                                 |                     |

3. Click the profile icon.

| 3 <sup>omize Colu</sup> | imns  | Print Search Results | More | $\sim$ |
|-------------------------|-------|----------------------|------|--------|
| Ļ                       | ID    |                      |      | Last N |
| Ū 🗎 🗖                   | NEWPL | .C050                |      | Place  |

4. Hover over the Demographic/Enrollment/Contact section arrow to display the fly-out menu and select Service Records.

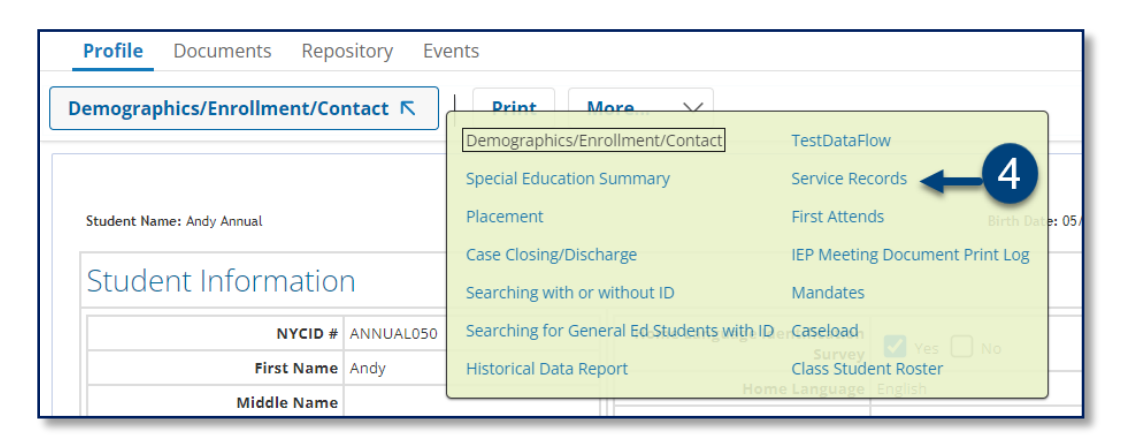

5. Click **Print** for a complete list of service records for the student.

| Service Records 🛛                                    | Show Filters | Print <b>—</b> 5 |  |  |  |  |  |
|------------------------------------------------------|--------------|------------------|--|--|--|--|--|
| Service Records for Student: Randy Place (NEWPLC050) |              |                  |  |  |  |  |  |
| Student Staff Service Date Time                      |              |                  |  |  |  |  |  |

Note: Click Back to previous screen after printing to return to the Service Records.

| ← Back to previous screen | 🖶 Print this document      |
|---------------------------|----------------------------|
| Service Records for Stude | nt: Randy Place (NEWPLC050 |

6. Click Show Filters to sort records by Service Date Time.

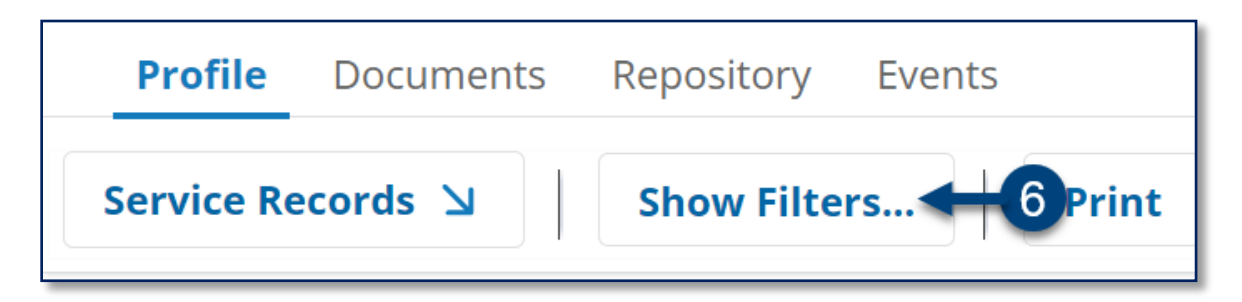

**Note:** By clicking Show Filters a Service Date Time field appears, allowing the user to filter by Service Date Time. Click **Hide Filters** to hide the Service Date Time field.

| Profile      | Documents Repository Events                       |
|--------------|---------------------------------------------------|
| Service Re   | ecords 🔄 Hide Filters Print                       |
| Service Date | e Time: Between MM/DD/ I and MM/DD/ I (inclusive) |

7. Change the default page size from 10, 20 or 50 records by selecting from the Page size dropdown menu at the top or bottom of the page.

| Servi | Service Records Show Filters Print                   |                  |                      |                   |  |  |  |
|-------|------------------------------------------------------|------------------|----------------------|-------------------|--|--|--|
| Servi | Service Records for Student: Randy Place (NEWPLC050) |                  |                      |                   |  |  |  |
| К <   | 1 2 > X Pa                                           | age size: 10 🗸 🗸 |                      |                   |  |  |  |
|       | Student                                              | Staff            | Service Date Time    | Service           |  |  |  |
| Œ     | Place,Randy                                          | Otdoe,Samantha   | 11/05/2021, 09:30 AM | Occupational Ther |  |  |  |
| Ð     | Place,Randy                                          | Ptdoe,Miranda    | 11/03/2021, 09:00 AM | Physical Therapy  |  |  |  |
| Ð     | Place,Randy                                          | Otdoe,Samantha   | 11/09/2021 09:30 AM  | Occupational Ther |  |  |  |
| Ð     | Place,Randy                                          | Speechdoe,Bruce  | 11/12/2021, 09: 7    | Speech-Language   |  |  |  |
| Ð     | Place,Randy                                          | Otdoe,Samantha   | 11/12/2021, J9:30 AM | Occupational Ther |  |  |  |
| Ð     | Place,Randy                                          | Ptdoe,Miranda    | 11/15/2021, 09:00 AM | Physical Therapy  |  |  |  |
| Ð     | Place,Randy                                          | Speechdoe,Bruce  | 11/15/2021, 11:00 AM | Speech-Language   |  |  |  |
| Ð     | Place,Randy                                          | Otdoe,Samantha   | 1/22/2021, 09:30 AM  | Occupational Ther |  |  |  |
| Ð     | Place,Randy                                          | Otdoe,Samantha   | 11/23/2021, 09:30 AM | Occupational Ther |  |  |  |
| æ     | Place,Randy                                          | Ptdoe,Miranda    | 11/30/2021, 09:00 AM | Physical Therapy  |  |  |  |
| K <   |                                                      | age size: 10 🗸   |                      |                   |  |  |  |

8. Click the **magnifying glass icon** on the left of a student's name to view the selected service record.

| ervic | e Records for Staff | Bruce Speechdoe (SPEECHI | DOE50)               |                         |                         |                    |
|-------|---------------------|--------------------------|----------------------|-------------------------|-------------------------|--------------------|
| к <   | 1 2 X Page          | size: 10 🗸               |                      |                         |                         | 12 items in 2 page |
| _     | Student             | Staff                    | Service Date Time    | Service                 | <b>Duration Minutes</b> | Completed          |
| Ð,    | Place,Randy         | Speechdoe,Bruce          | 11/22/2021, 09:00 AM | Speech-Language Therapy | 30                      | Yes                |
| Ð,    | Place,Randy         | Speechdoe,Bruce          | 11/23/2021, 09:30 AM | Speech-Language Therapy | 30                      | Yes                |
| Ð,    | Place,Randy         | Speechdoe,Bruce          | 11/24/2021, 09:30 AM | Speech-Language Therapy | 30                      | Yes                |
| Ð,    | Place 8             | Speechdoe,Bruce          | 11/29/2021, 09:30 AM | Speech-Language Therapy | 30                      | Yes                |
| Ð,    | Place,Randy         | Speechdoe,Bruce          | 11/29/2021, 01:30 PM | Speech-Language Therapy | 30                      | Yes                |
| Ð,    | Place,Randy         | Speechdoe,Bruce          | 11/30/2021, 09:00 AM | Speech-Language Therapy | 30                      | Yes                |
| Ð,    | Annual,Andy         | Speechdoe,Bruce          | 11/30/2021, 12:00 PM | Speech-Language Therapy | 30                      | Yes                |
| Ð,    | Place,Randy         | Speechdoe,Bruce          | 12/01/2021, 11:00 AM | Speech-Language Therapy | 30                      | Yes                |
| Ð,    | Place,Randy         | Speechdoe,Bruce          | 12/02/2021, 11:00 AM | Speech-Language Therapy | 30                      | Yes                |
| Ð     | Place,Randy         | Speechdoe,Bruce          | 12/03/2021, 11:00 AM | Speech-Language Therapy | 30                      | Yes                |

**Note:** The service records are sorted in ascending order on the *Service Records* list. A value of "Yes" in the *Completed* column indicates that the record has been certified by the service provider. A value of "No", indicates the service provider saved the record to be completed and certified at a later date/time.

## Viewing and Printing a Staff Member's Service Records

1. From the Search menu, select Staff.

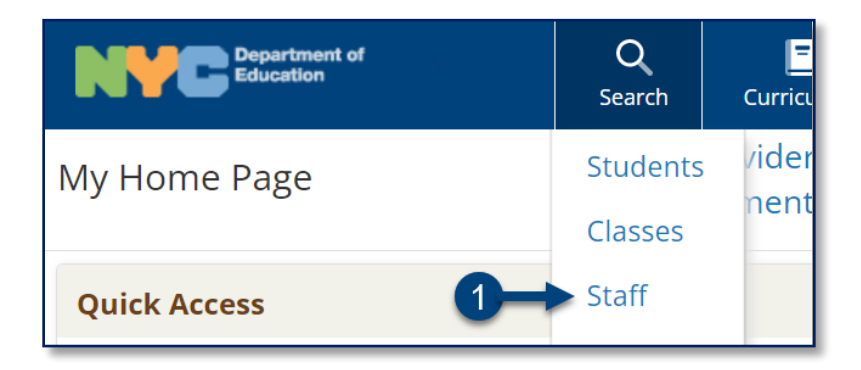

2. Under the Staff-Quick Search Form, enter the staff member's information such as First Name, Last Name, or staff ID, and then click **Search**.

| S<br>E<br>f | Staff - Quick So<br>Enter one or more fi<br>ind staff with the so | earch Form<br>elds and click the 'Search' button to<br>Ime field information. |                |
|-------------|-------------------------------------------------------------------|-------------------------------------------------------------------------------|----------------|
|             | ID                                                                |                                                                               |                |
|             | Last Name                                                         |                                                                               |                |
|             | First Name                                                        |                                                                               |                |
|             | Works At                                                          |                                                                               |                |
|             | Language                                                          | (N/A) ×                                                                       | _∅ (ID) lookup |
|             | Position                                                          | (N/A) ~                                                                       |                |
| Ρ           | rovider Type                                                      | (N/A) ~                                                                       | 9              |
|             | Caseload                                                          |                                                                               |                |
|             |                                                                   | Include Inactive Staff Profiles                                               | Search         |

#### 3. Click the **profile icon**.

|   | ID          | Last Name | First Name |
|---|-------------|-----------|------------|
| Ţ | SPEECHDOE50 | Speechdoe | Bruce      |
| 3 |             |           |            |

4. Hover over the Main section arrow to display the fly-out menu and select Service Records.

| Main <b></b> | View Staff Personal Calend | lar  |
|--------------|----------------------------|------|
| Persona      | QA View<br>Caseload        |      |
|              | Service Records            | DE50 |

- 5. Click **Print** to print a complete list of service records for the staff member.
- 6. Click **Show Filters** to filter records by Service Date Time.
- 7. Change the default page size from 10, 20 or 50 records by selecting from the Page size dropdown menu at the top or bottom of the page.

**Note:** Click the **magnifying glass icon** on the left of a student's name to view the selected service record. A value of "Yes" in the *Completed* column indicates that the record has been certified by the service provider.

| Servi      | ce Records 🛛        | Show Filters Pri     | nt <b>4</b> 5         |                         |                         |                    |
|------------|---------------------|----------------------|-----------------------|-------------------------|-------------------------|--------------------|
| Servio     | e Records for Staff | Bruce Speechdoe (S 6 | OE50)                 |                         |                         |                    |
| K <        | 1 2 > X Page        | size: 10 V           |                       |                         |                         | 12 items in 2 page |
|            | Student             | Staff                | Service Date Time     | Service                 | <b>Duration Minutes</b> | Completed          |
| <b>€</b>   | Place,Randy         | Speechdoe,Brice      | 11/22/2021, 09:00 AM  | Speech-Language Therapy | 30                      | Yes                |
| ⊕ <b>`</b> | Place,Randy         | Speechdoe,Bruce      | 11/23/2021, 09:30 AM  | Speech-Language Therapy | 30                      | Yes                |
| Ð,         | Place,Randy         | Speechdoe,Bruce      | 11/24/2021, 09:30 AM  | Speech-Language Therapy | 30                      | Yes                |
| Ð,         | Place,Randy         | Speechdoe,Bruce      | 11/29/2021, 09:30 AM  | Speech-Language Therapy | 30                      | Yes                |
| Ð,         | Place,Randy         | Speechdoe,Bruce      | 7 1/29/2021, 01:30 PM | Speech-Language Therapy | 30                      | Yes                |
| Ð,         | Place,Randy         | Speechdoe,Bruce      | 11/30/2021, 09:00 AM  | Speech-Language Therapy | 30                      | Yes                |
| Ð,         | Annual,Andy         | Speechdoe,Bruce      | 11/30/2021, 12:00 PM  | Speech-Language Therapy | 30                      | Yes                |
| Ð,         | Place,Randy         | Speechdoe,Bruc       | 12/01/2021, 11:00 AM  | Speech-Language Therapy | 30                      | Yes                |
| ⊕ <b>、</b> | Place,Randy         | Speechdoe,B-uce      | 12/02/2021, 11:00 AM  | Speech-Language Therapy | 30                      | Yes                |
| <b>⊕</b>   | Place,Randy         | Speechdo ,Bruce      | 12/03/2021, 11:00 AM  | Speech-Language Therapy | 30                      | Yes                |
| к <        | 1 2 > X Page        | size: 10 🗸           |                       |                         |                         | 12 items in 2 page |

Note: Click Back to previous screen after printing to return to the Service Records.

| ← Back to previous scre                             | een 🖶 Print this document |
|-----------------------------------------------------|---------------------------|
| Service Records for Staff: Bruce Speechdoe (SPEECHD |                           |
| Student                                             | Staff                     |
| Place,Randy                                         | Speechdoe,Bruce           |